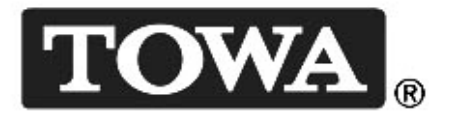

# *PROSPER* NR-3800

# 取扱説明書

-軽減税率編-

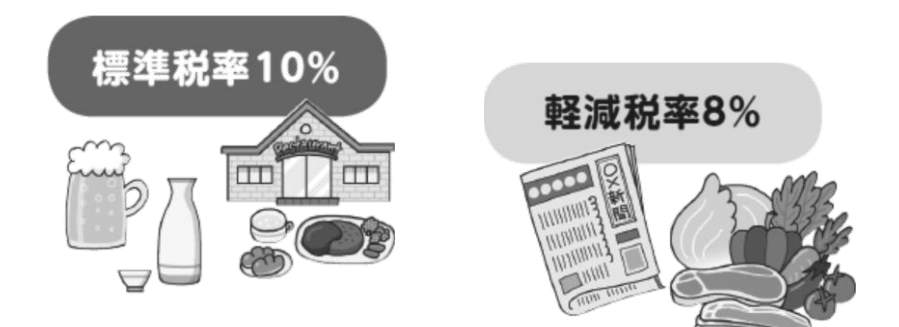

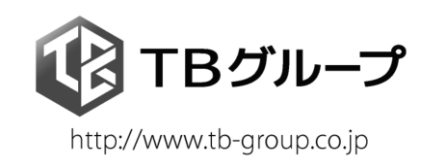

| 1. | 軽    | 減税率の設定を行うにあたり                             | 1 |
|----|------|-------------------------------------------|---|
| 2. | 軽    | 減税率の設定                                    | 2 |
|    | 2-1) | 課税設定の説明                                   | 2 |
|    | 2-   | -2-1) レート(税率)                             | 2 |
|    | 2-   | -2-2) フラグ 1                               | 2 |
|    | 2-   | -2-3) フラグ 2                               | 3 |
|    | 2-   | -2-4) フラグ 3                               | 4 |
|    | 2-2) | 領収書の設定                                    | 5 |
|    | 2-3) | メインフラグの設定                                 | 6 |
|    | 2-1) | 取引名1の変更                                   | 9 |
|    | 2-2) | 電子ジャーナル項目の追加 1                            | 0 |
|    | 2-   | -5-1) テキスト電子ジャーナルを CF カードへ保存した場合          | 0 |
|    | 2-   | -5-2) テキスト電子ジャーナルを MP5WIN にて PC へ送信した場合 1 | 1 |
| 3. | 免    | 税事業者の設定                                   | 2 |
|    | 3-1) | 免税事業者の課税率レートの設定 1                         | 2 |
|    | 3-2) | 免税事業者の課税フラグ2の設定                           | 2 |
|    | 3-3) | 部門/品番の設定1                                 | 2 |
|    | 3-4) | 免税事業者の売上印字例                               | 2 |
| 4. | ተ    | ンボイスの設定1                                  | з |
|    | 4-1) | 事業者 No(事業者番号)の設定1                         | 3 |
|    | 4-2) | 請求書 No(請求書番号)の設定1                         | 3 |

NR-3100 バックアップデータを使用する時のご注意 軽減税率機能で使用する取引名2(100)が追加されています。 1) NR-3100 Ver.E00 より前のバックアップデータを使用する場合は、事前に 3800 にて"取引名 2"のバックアップを行い、旧データロード後 3800 用の <u>『TRAN\_NM2.DAT』をロード</u>し直してください。 "取引名 1"の税率自動変更後の税金名 [331 消費税等~338 税金 8] がお使い 2) のレジバージョンによって追加されています。 この取引名は税率自動変更が実行すると税率の【レート】【限度額】【課税フラ グ1~3]と共に取引名1「331 消費税等~338 税金8」の変更後の内容を「11 消 費税等~18税金8」へ上書きし税率自動変更後の税金名となります。 NR-3800 Ver. E00 より前のバージョンを使用 取引名1『331 消費税等~338 税金8』の税金名を自動変更する機能が無いた め何も設定操作無し。税率自動変更後取引名 1『No. 11~18』(消費税等~税 金8)は税率自動変更前の取引名になります。 ② NR-3800 Ver. E00~F00 を使用 取引名1『No. 331~338』へ税率自動変更後の税金名を設定してください。取 <u>引名 1『No. 331~338』がスペースだった場合、税率自動変更後の取引名 1</u> 『No.11~18』(消費税等~税金8)はスペースになってしまいます。 ③ NR-3800 Ver. GOO 以降を使用 取引名1『No.331~338』へ税率自動変更後の税金名を設定してください。取 引名1『No. 331~338』がスペースだった場合、税率自動変更時スペースの取 引名のみ自動変更せず取引名 1 『No. 11~18』(消費税等~税金8)は税率自 動変更前の取引名になります。

## ∕⚠ 使用上のご注意

- 本書記載の内容は2017年12月現在の情報をもとに作成しております。制度変更 等の事情により、予告なく本書の内容及びレジソフトウェア(アプリケーション) を変更する場合があります。
- 2) 下記に挙げるオプションは軽減税率に対応していません。
  - スリッププリンタ
  - 80桁プリンタ
- 3) 小計後値引の税率毎の按分は対応していません。
  - ※ NR-3800 Ver. GOO 以降

#### 2. 軽減税率の設定

2-1) 課税設定の説明

◆コントロール:設定1 【6.税率】【1.税率】設定項目で行います。

最大8種類の税に対応可能です。

# ⚠ 注 意

- 顧客機能を使用する場合、課税5~課税8は対応していません。
  課税1~課税4を選択してください。
- 2) 免税機能を使用する場合、免税機能にて課税7課税8を使用するため、課税7課税8 以外の課税をご使用ください
- 2-2-1) レート(税率)

レート(税率)を設定します。

- 例)通常税率を課税1、軽減税率を課税2と設定した場合(2016年6月現在)
  - 課税1:10000 ○0 入力(10.000%)
  - 課税2:8 00 00 入力(8.000%)

#### 2-2-2) フラグ1

課税フラグ1にある機能を設定します。

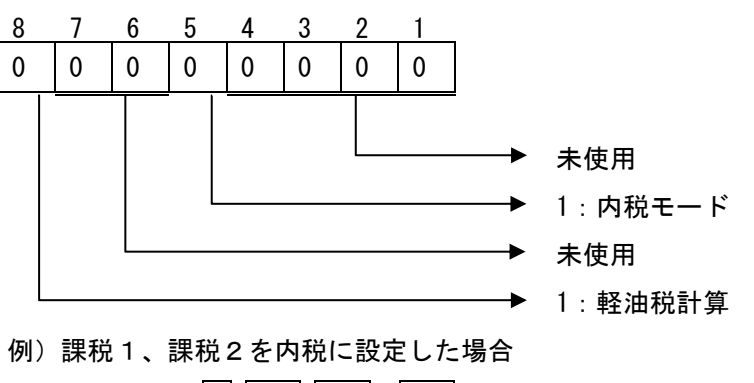

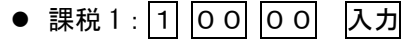

● 課税2:1 00 00 入力

#### 2-2-3) フラグ2

課税フラグ2にある機能を設定します。

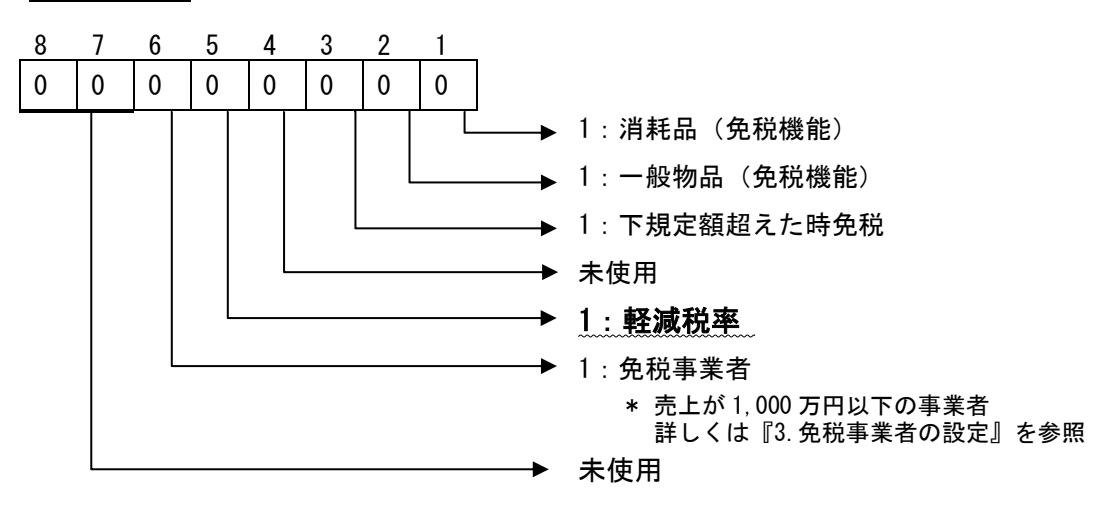

例)課税2を軽減税率と設定した場合

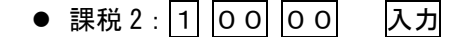

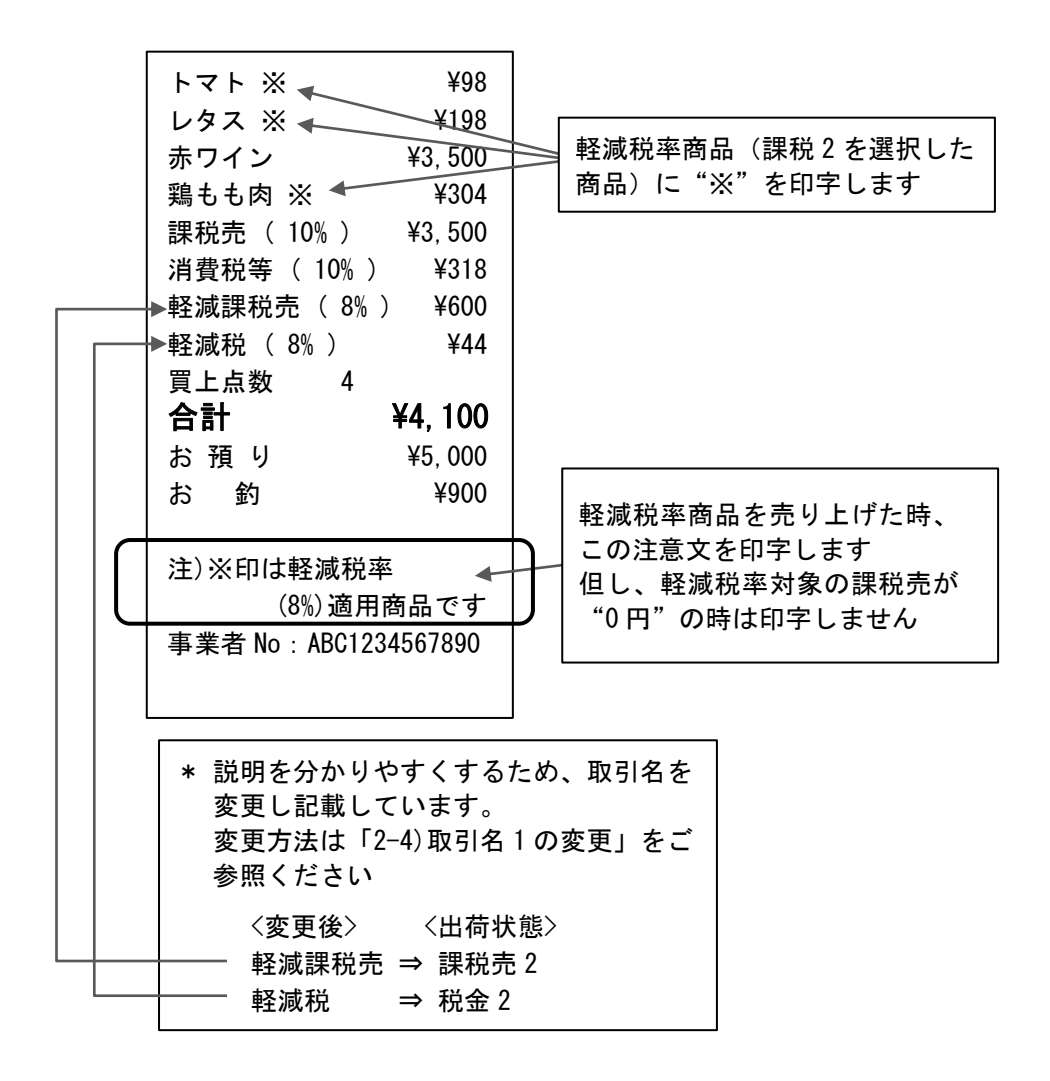

#### 2-2-4) フラグ3

課税フラグ3にある機能を設定します。

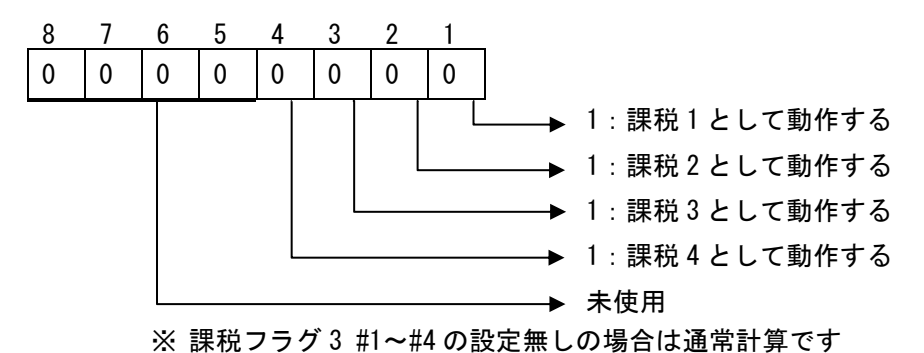

例)軽減税率施行前の課税は1種類(課税1)のみですが、施行後は課税が2種類(課税1、課税2)に増えます。
 施行前に予め部門/品番の課税を2種類(課税1、課税2)に分けて設定しておき、運

用を課税2も課税1種類(課税1)として行う場合の設定方法

課税2のフラグ3 #1= "1":課税1として動作するを設定します。

● 課税2:1 入力

# ⚠ 注 意

- 顧客管理では課税5~課税8は対応していません。
  顧客管理を使用する場合は課税1~課税4をご使用ください。
- 2) 免税機能で課税7、課税8を使用しています。 免税機能を行う場合は課税7、課税8以外をご使用ください。

#### 2-2) 領収書の設定

◆コントロール:設定1 【11.その他】【13.領収各設定】設定項目で行います。 軽減税率に伴い追加した領収書フラグについて説明します。

**領収書フラグ3**にある機能を設定します。

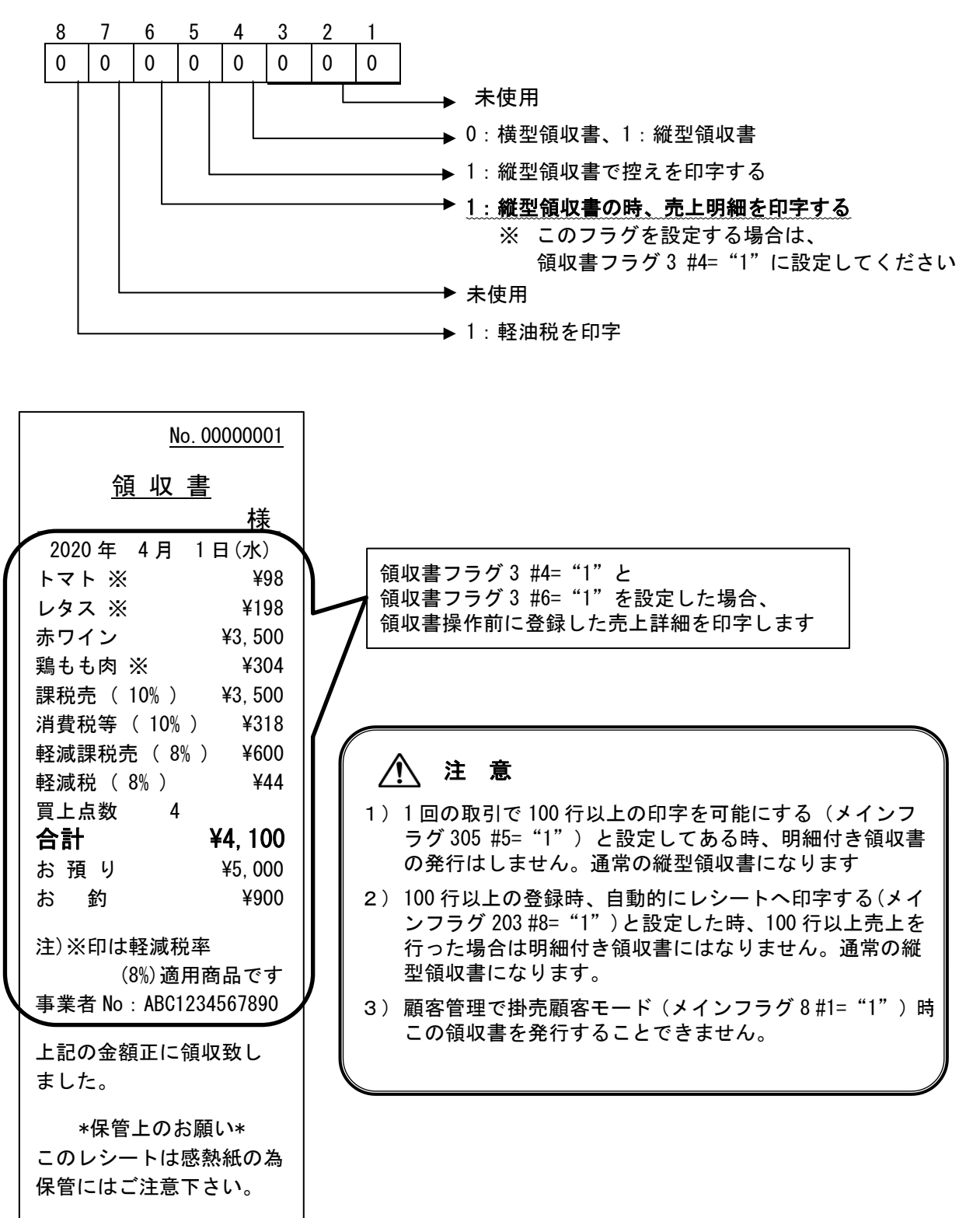

2-3) メインフラグの設定

◆コントロール:設定2 【1.メインフラグ】設定項目で行います。 ここでは軽減税率に関係する主な税関係のメインフラグについて説明します。 記載がないメインフラグについては別冊『NR-3800 取扱説明書 システム・設定2編』をご参照く ださい。

また軽減税率に伴いメインフラグ 309、メインフラグ 1701 #3 を新設しました。

| No.# | 機能                                                                                                    | 選択                |        |
|------|----------------------------------------------------------------------------------------------------|-------------------|--------|
| 1    | <b>各課税対象額、税額を印字する</b><br>レシート上に各課税対象額と税額を印字する                                                               | 0 = いいえ<br>1 = はい | 1      |
| 2    | <b>税合計を印字する</b><br>レシート上に税合計を印字する                                                                           | 0 = いいえ<br>1 = はい | 0      |
| 3    | <b>各税額を印字する</b><br>レシート上に個々の税額を印字する                                                                         | 0 = いいえ<br>1 = はい | 1      |
| 4    | <b>内税の時「純売*」を印字します</b><br>内税計算時、レシート上に純売(税抜き金額)を<br>印字する<br>* このフラグを使用する場合、メインフラグ<br>308 #7 = "1"に設定してください。 | 0 = いいえ<br>1 = はい | 0      |
| 5    | 未使用                                                                                                    |                   | 0      |
| 6    | 未使用                                                                                                    |                   | 0      |
| 7    | <b>内税の時、「純売 * 」等の印字を可能にする</b><br>内税計算時、レシート上に「課税対象額」と「税<br>額」を印字する                                          | 0 = いいえ<br>1 = はい | 1<br>* |
| 8    | 未使用                                                                                                    |                   | 0      |

### メインフラグ0308 (税金)

⚠ 注 意

軽減税率対応バージョンよりメインフラグ 308 #7 の初期値は "1" となりました。 それにより内税の時、個々の「課税売」「税額」をレシートへ印字する様になります。 NR-3100 Ver. E00 以前のバージョンデータを戻し使用した時、このフラグは設定されて いない場合がありますので、データを戻した際は必ず確認し設定してくだい。

メインフラグ0309 (軽減税率)

| No. # | 機能                                                  | 選択                |   |
|-------|-----------------------------------------------------|-------------------|---|
| 1     | <b>税取引名と一緒に税率を印字する</b><br>「課税売(**%)」「税金(**%)」と印字する  | 0 = いいえ<br>1 = はい | 0 |
| 2     | <b>レシートにお客様名欄を様印字</b><br>レシート上部に「様」を印字する            | 0 = いいえ<br>1 = はい | 0 |
| 3     | <b>レシートにお客様名欄を御中印字</b><br>レシート上部に「御中」を印字する          | 0 = いいえ<br>1 = はい | 0 |
| 4     | <b>軽減税率注意文を常に印字する</b><br>軽減税率商品売上が無い時も注意文を印字する      | 0 = いいえ<br>1 = はい | 0 |
| 5     | <b>設定済でも事業者 No を印字しない</b><br>レシート下部に印字する事業者番号を印字しない | 0 = いいえ<br>1 = はい | 0 |
| 6     | 請求書番号を印字する                                          | 0 = いいえ<br>1 = はい | 0 |
| 7     | 未使用                                                 |                   | 0 |
| 8     | 未使用                                                 |                   | 0 |

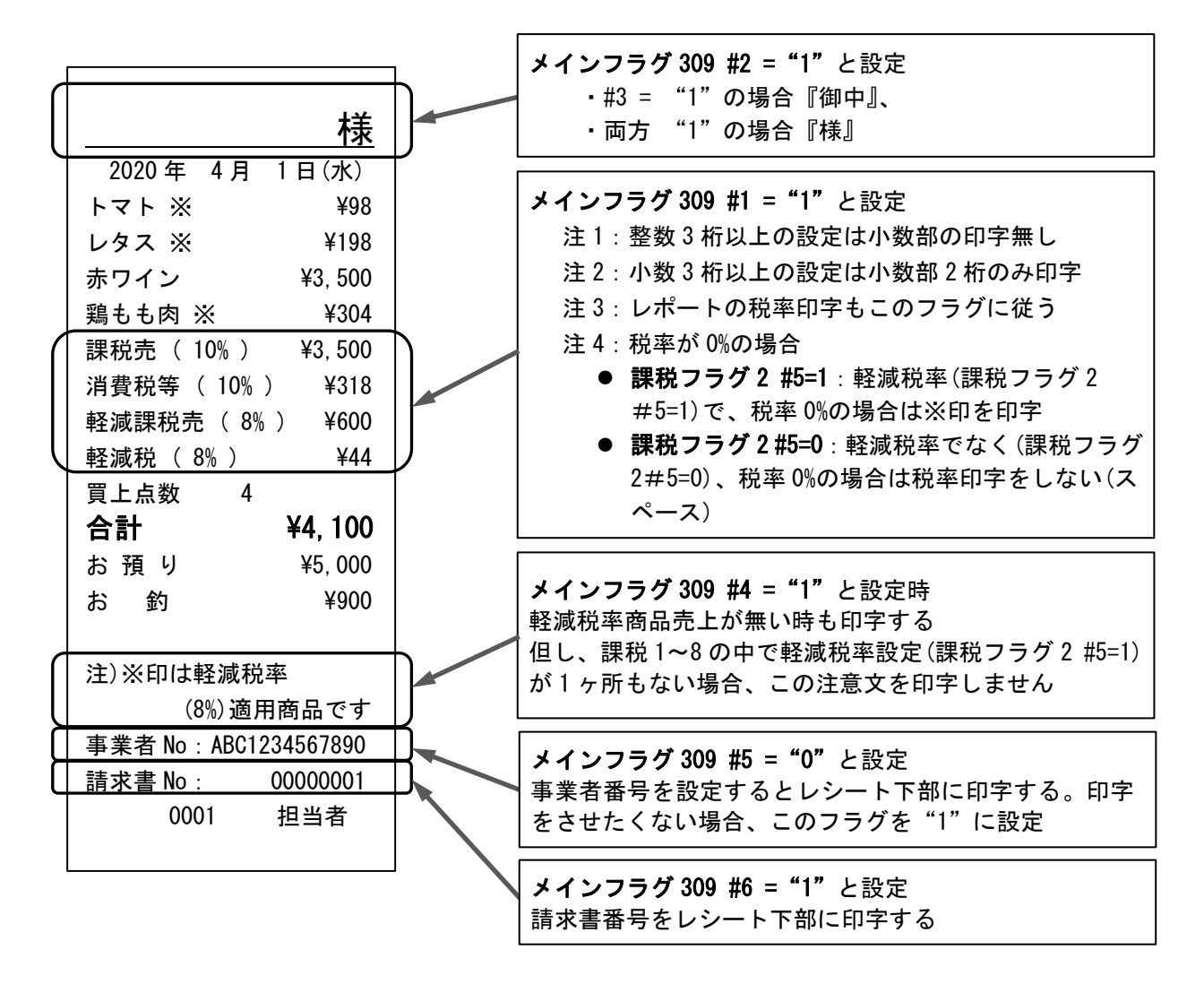

<u>メインフラグ01701 (税率自動変更)</u>

| No. # | 機能                                                                                | 選択                |   |
|-------|-----------------------------------------------------------------------------------|-------------------|---|
| 1     | <b>税率自動変更時、部門単価も変更する</b><br>税率自動変更の時、部門 201~部門 299 の単価を<br>部門 001~部門 199 へ置き換える   | 0 = いいえ<br>1 = はい | 0 |
| 2     | <b>税率自動変更時、品番単価も変更する</b><br>税率自動変更の時、品番単価 3 を品番単価 1 へ<br>置き換える                    | 0 = いいえ<br>1 = はい | 0 |
| 3     | <b>税率自動変更時、部門フラグも変更する</b><br>税率自動変更の時、部門 201~部門 299 のフラグ<br>を部門 001~部門 199 へ置き換える | 0 = いいえ<br>1 = はい | 0 |
| 4     | 未使用                                                                               |                   | 0 |
| 5     | 未使用                                                                               |                   | 0 |
| 6     | 未使用                                                                               |                   | 0 |
| 7     | 未使用                                                                               |                   | 0 |
| 8     | 未使用                                                                               |                   | 0 |

※税率自動変更が実行された時、【全部門\*取引売上】の最終行に変更を行った内容を印字します。

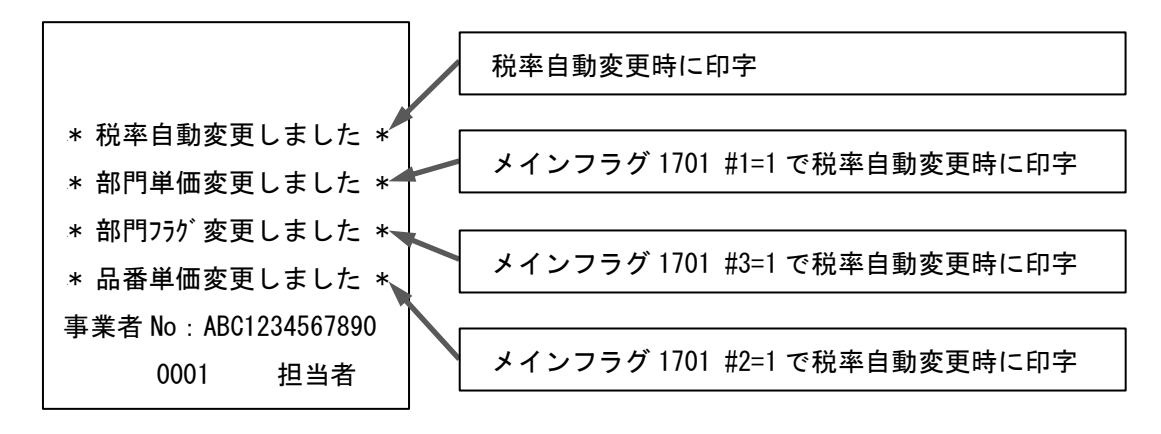

#### 2-1) 取引名1の変更

◆ コントロール:設定2 【3.取引名】【1.取引名1】設定項目で行います。 「課税売」や「消費税等」など課税に関する取引名です。

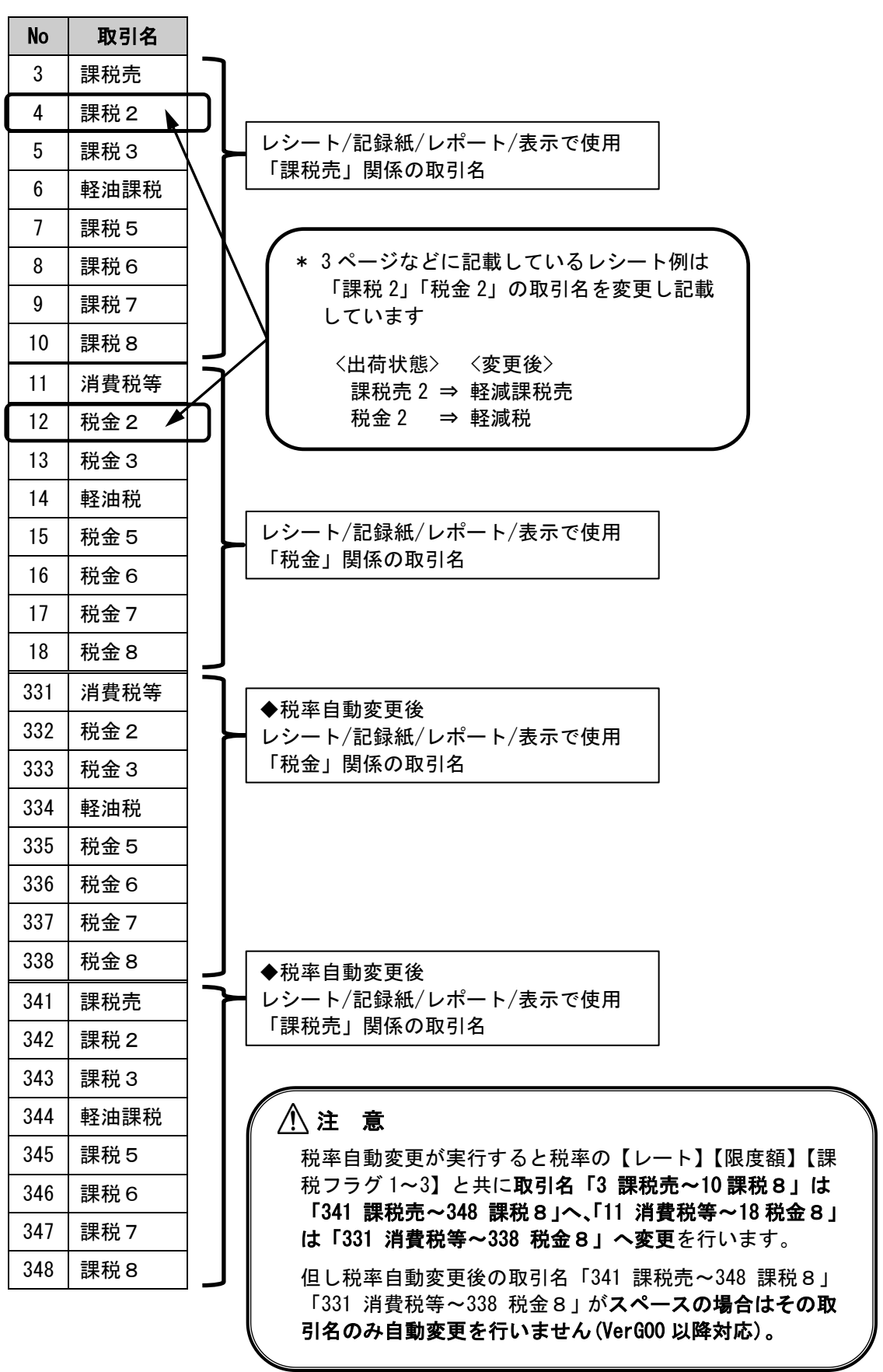

#### 2-2) 電子ジャーナル項目の追加

メインフラグ 1609 #7 = 1: テキストモードで電子ジャーナル使用すると設定します。

#### 2-5-1) テキスト電子ジャーナルを CF カードへ保存した場合

#### ≪メインフラグ 1502 #6 = 0: テキスト電子ジャーナルを連続番号無で記憶する場合≫

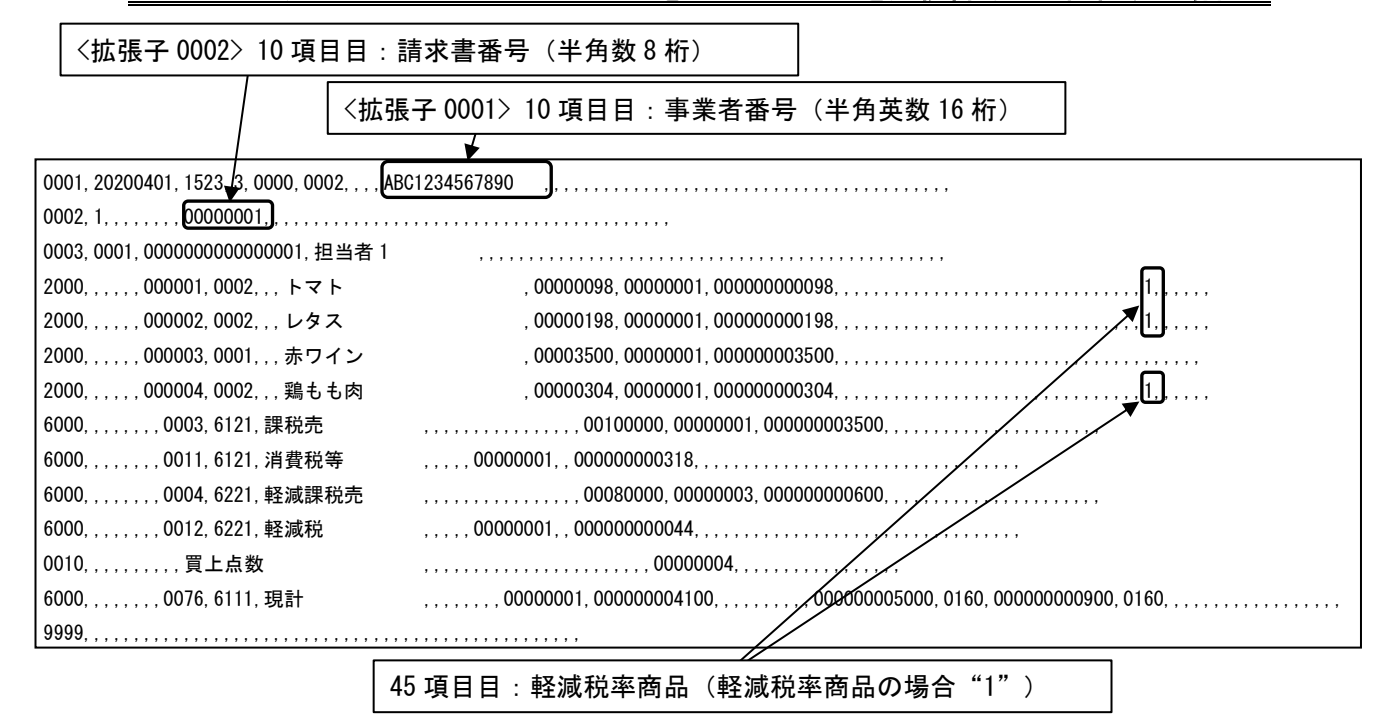

#### ≪メインフラグ 1502 #6 = 1: テキスト電子ジャーナルを連続番号有で記憶する場合≫

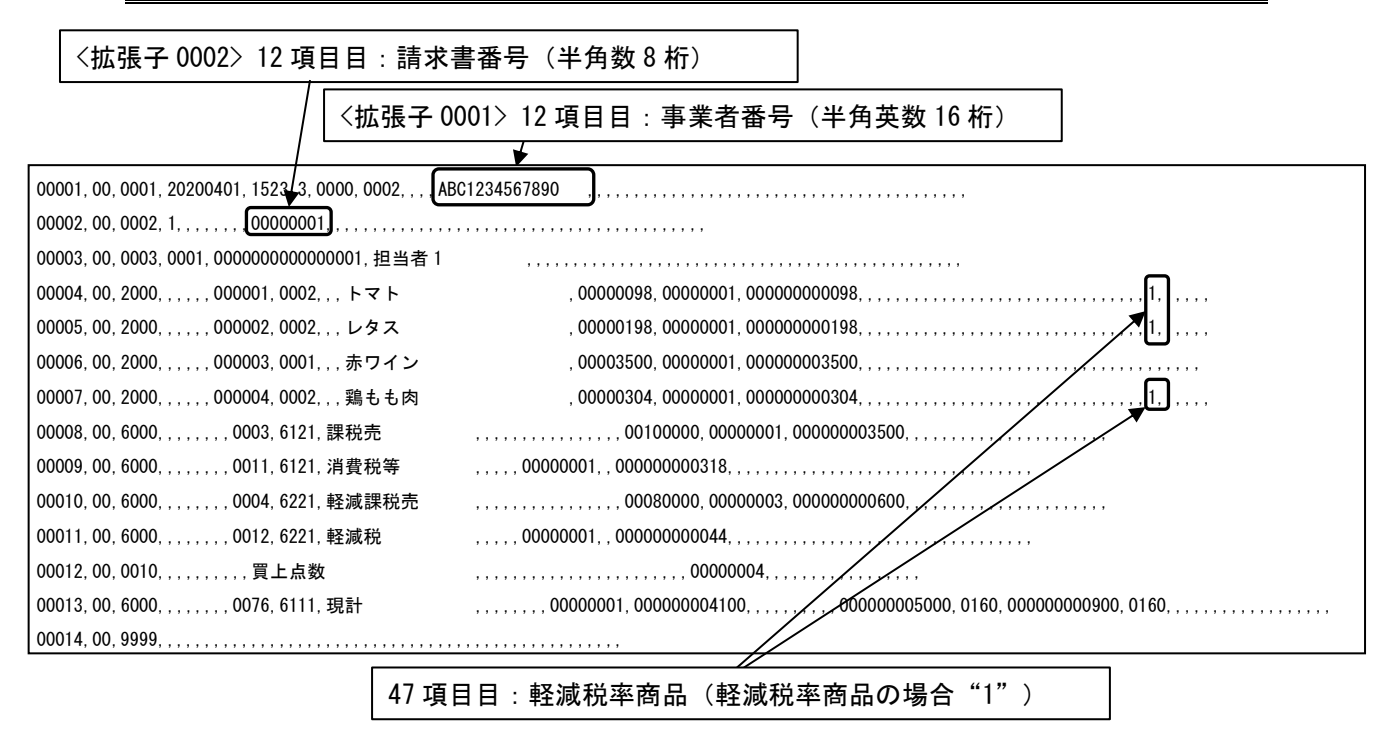

#### 2-5-2) テキスト電子ジャーナルを MP5WIN にて PC へ送信した場合

\*メインフラグ 1502 #6 の設定は関係ありません。

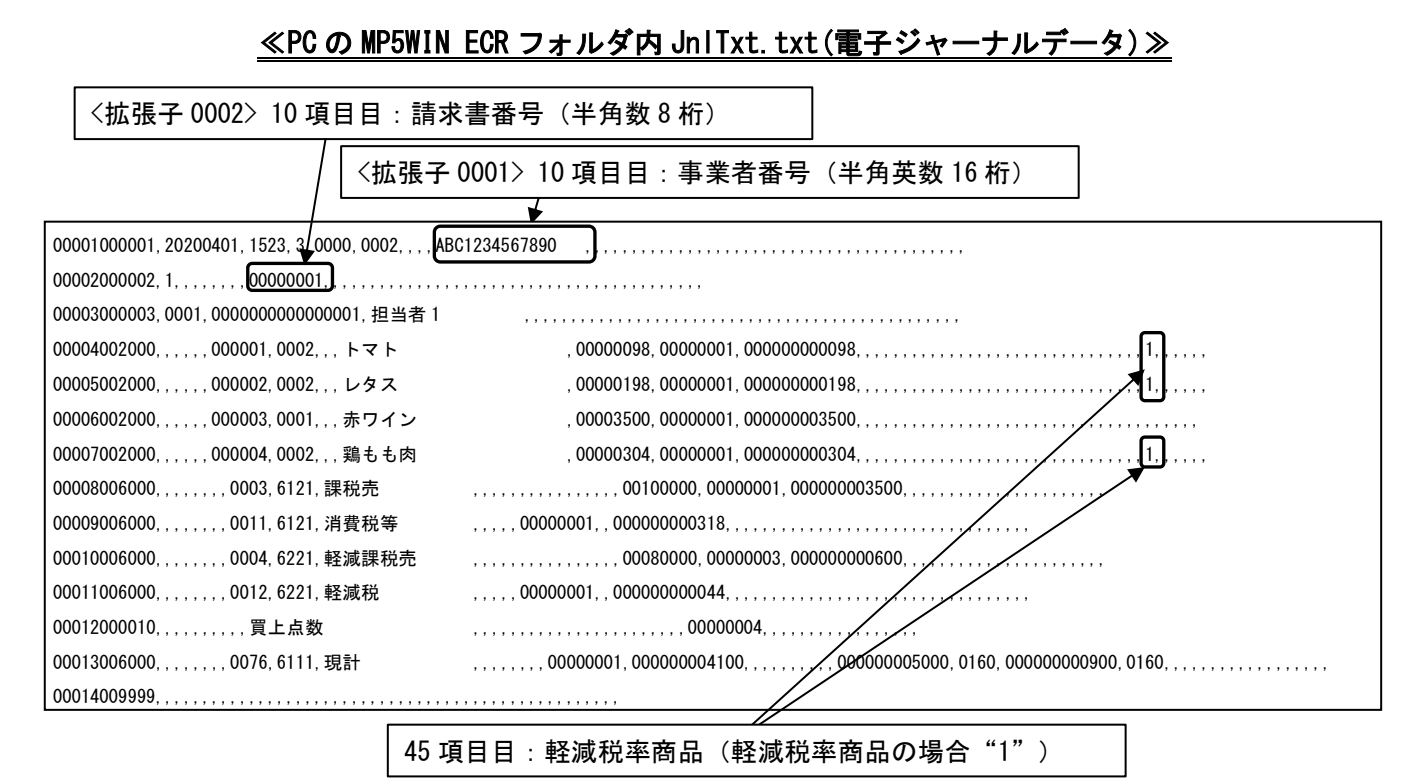

### ≪PC の MP5WIN CSV フォルダ内 JnlTxt. CSV(電子ジャーナルデータ)≫

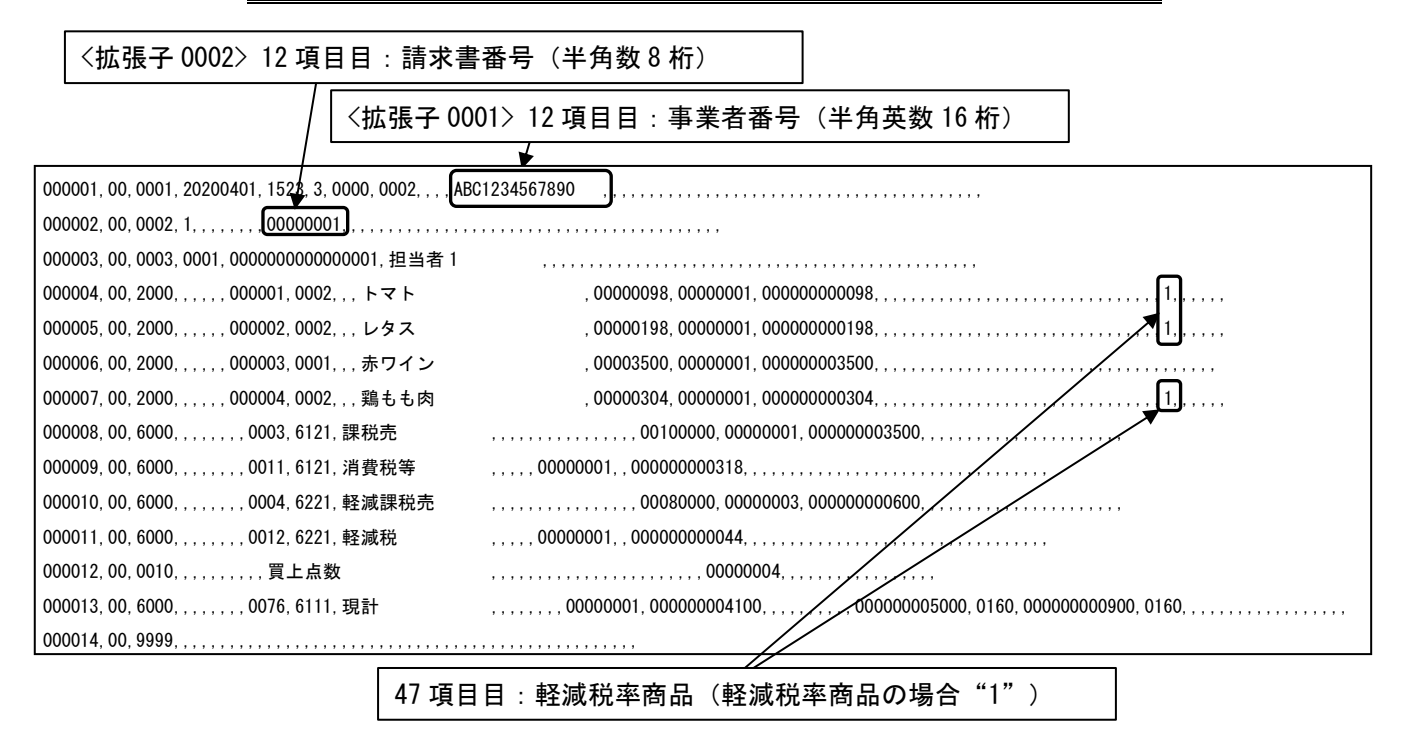

#### 3. 免税事業者の設定

免税事業者とは課税期間の基準期間における課税売上高が1,000万円以下の事業者のことです。

例)通常税率を課税1、軽減税率を課税2と設定した場合(2016年6月現在)

#### 3-1) 免税事業者の課税率レートの設定

◆コントロール:設定1 【6.税率】【1.税率】設定項目で行います。

- レート(税率)を設定します。
  - 課税1: O 入力(0%)
  - 課税2:0 入力(0%)

#### 3-2) 免税事業者の課税フラグ2の設定

- ◆コントロール:設定1 【6.税率】【1.税率】設定項目で行います。
  - 課税1:100000 入力(#6=1:免税事業者)
  - 課税2:11100000 入力(#6=1:免税事業者、#5=1:軽減税率)

#### 3-3) 部門/品番の設定

◆コントロール:設定1 【2.部門】【3.品番】設定項目で行います。 商品内容に合わせ、通常商品/軽減税率商品に振り分け部門フラグ1又は、品番フラグ1を設定 します。

#### 3-4) 免税事業者の売上印字例

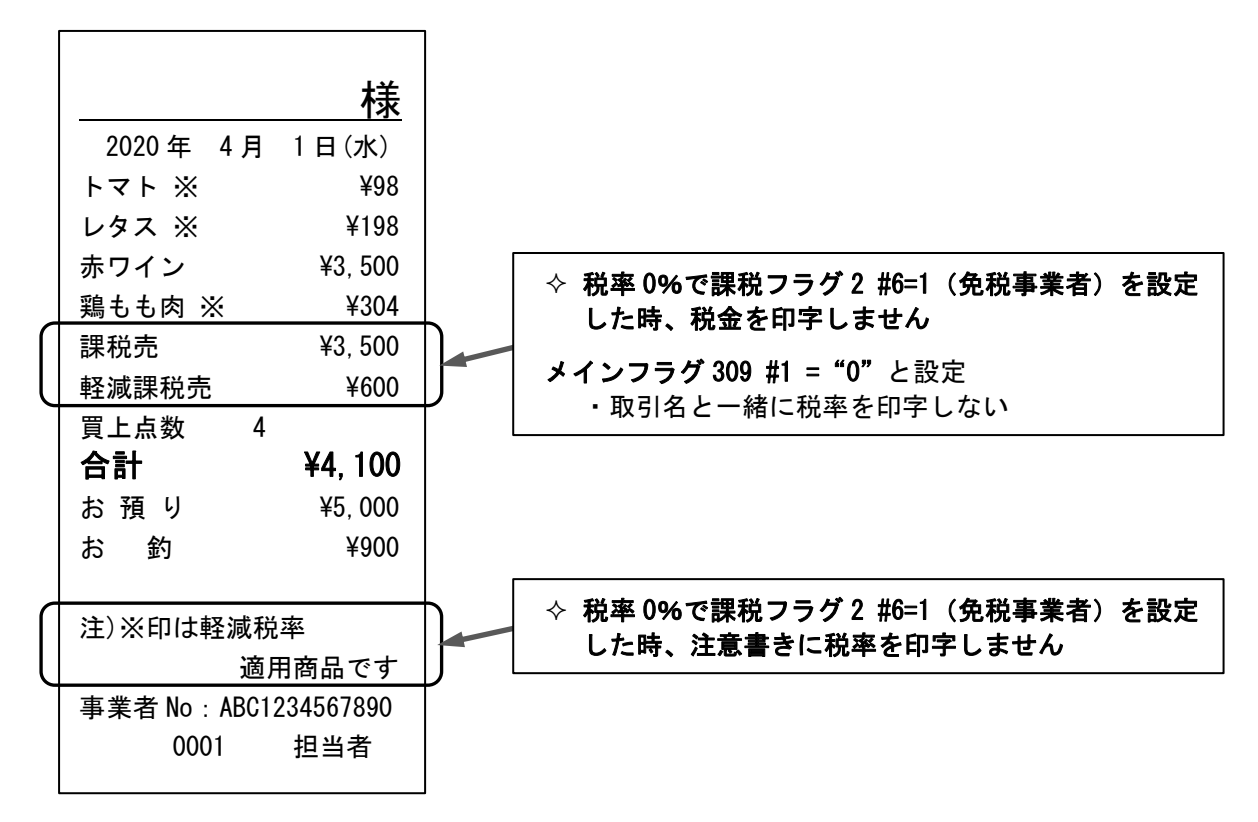

#### 4. インボイスの設定

4-1) 事業者 No(事業者番号)の設定

◆コントロール:設定1 【1.日付】設定項目で行います。
 最大 半角英数16桁の設定が可能です。
 テンキーとプリセットシートに配置されているアルファベットにて設定を行います。

# ⚠ 注 意

事業者 No を設定するとレシートに事業者 No を印字します。印字させたくない場合は メインフラグ 309#5= "1"と設定してください。詳しくは7ページ『メインフラグ 309』 の説明をご参照ください。 また、電子ジャーナルの記憶位置について、10ページ『2-5)電子ジャーナルの追加』を

また、電子ジャーナルの記憶位直について、10ページ』2-5)電子ジャーナルの追加』を ご参照ください。

#### 4-2) 請求書 No(請求書番号)の設定

◆コントロール:設定1 【1.日付】設定項目で行います。

最大数値8桁の設定が可能です。

テンキーにて設定を行います。

注意 /!\

- 1) **請求書 No をレシートに印字する場合はメインフラグ 309 #6= "1" と設定**してくだ さい。詳しくは 7 ページ『メインフラグ 309』の説明をご参照ください。
- 2) この請求書 No は精算で『全部門\*取引レポート』を発行しても0には戻りません。
- 3) 電子ジャーナルの記憶位置について、10ページ『2-5)電子ジャーナルの追加』をご 参照ください。

Z1AE-1352AX 1908